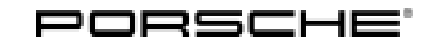

## **Technical Information**

Service 225/20 ENU WLPO 3

## WLPO - Re-Programming PDK Control Unit (Workshop Campaign)

| Revision:             | This bulletin replaces bulletin Group 3 225/20 WLPO for 982 vehicles, dated December 18, 2020.                                                                                                    |
|-----------------------|----------------------------------------------------------------------------------------------------|
| Model Year:           | 2021                                                                                                    |
| Important:            | <b>CRITICAL WARNING</b> - This campaign includes steps where control unit(s) in the vehicle will be programmed with the PIWIS Tester. The vehicle voltage must be maintained between 13.5 volts and 14.5 volts during this programming. Failure to maintain this voltage could result in damaged control unit(s). Damage caused by inadequate voltage during programming is not a warrantable defect. The technician must verify the actual vehicle voltage in the PIWIS Tester before starting the campaign and also document the actual voltage on the repair order. |
| Model Line:           | 718 Boxster (982)/718 Cayman (982)                                                                                                    |
| Concerns:             | PDK control unit                                                                                                    |
| Information:          | Updated software for the PDK control unit is available for the affected vehicles.                                                                                                    |
| Action<br>Required:   | Re-program the PDK control unit using the PIWIS Tester with installed test software version <b>39.900.060</b> (or higher).<br>Information<br>In addition to the PDK control unit, the DME control unit is also re-programmed automatically. It takes<br>approx. <b>15 minutes</b> in total to program both control units.                                                                                                    |
| Affected<br>Vehicles: | Only vehicles assigned to the campaign (see also PCSS Vehicle Information).                                                                                                    |
| Required tool         | S                                                                                                    |

- -
- Tools: 9900 PIWIS Tester 3 with PIWIS Tester test software version 39.900.060 (or higher) installed
  - Battery charger with a current rating of at least 90 A, e.g. VAS 5908 Battery charger 90A

## Preparatory work

### NOTICE

Fault entry in the fault memory and control unit programming aborted due to undervoltage.

- Increased current draw during diagnosis or control unit programming can cause a drop in voltage, which
  can result in one or more fault entries and the abnormal termination of the programming process.
  - ⇒ Before getting started, connect a suitable battery charger with a current rating of at least 90 A to the jump-start terminals in the engine compartment.

## NOTICE

Control unit programming will be aborted if the WLAN connection is unstable.

- An unstable WiFi connection can interrupt communication between the PIWIS Tester and the vehicle communication module (VCI). As a result, control unit programming may be aborted.
- ⇒ During control unit programming, always connect the PIWIS Tester to the vehicle communication module (VCI) via the USB cable.

## NOTICE

Control unit programming will be aborted if the driver's key is not recognized

- If the driver's key is not recognized in vehicles with Porsche Entry & Drive, programming cannot be started or will be interrupted.
- ⇒ Switch on the ignition using the original driver's key. To do this, replace the control unit in the ignition lock with the original driver's key if necessary.

# i Information

The procedure described here is based on the PIWIS Tester 3 software version **39.900.060**.

The PIWIS Tester instructions take precedence and in the event of a discrepancy, these are the instructions that must be followed.

A discrepancy may arise with later software versions for example.

## **Re-programming PDK control unit**

Work Procedure: 1 Re-program PDK control unit.

The basic procedure for control unit programming is described in the Workshop Manual  $\Rightarrow$ Workshop Manual '9X00IN Basic instructions and procedure for control unit programming using the PIWIS Tester'.

# For specific information on control unit programming during this campaign, see the table below:

| Required PIWIS Tester software version: | <b>39.900.060</b> (or higher) |
|-----------------------------------------|-------------------------------|
|                                         |                               |

Work Procedure: 1 Carry out general preliminary work for control unit programming as described in  $\Rightarrow$  Workshop Manual '9X00IN Basic instructions and procedure for control unit programming using the PIWIS Tester'.

| Type of control unit programming:         | Control unit programming using the <b>'Automatic</b><br><b>programming'</b> function for the PDK control unit:                                                                                                    |  |  |  |
|-------------------------------------------|----------------------------------------------------------------------------------------------------|--|--|--|
|                                           | 'Transmission electronics (PDK)' control unit<br>– 'Coding/programming' menu – 'Automatic<br>programming' function.                                                                                                    |  |  |  |
| Programming sequence:                     | Read and follow the <b>information and instructions</b><br><b>on the PIWIS Tester</b> during the guided<br>programming sequence.<br>During the programming sequence, the <b>DME</b><br><b>control unit</b> is <b>re-programmed</b> first, then the<br><b>transmission control unit</b> is re-programmed. |  |  |  |
|                                           | Both control units are then <b>re-codedautomat-</b><br>ically.                                                                                                    |  |  |  |
|                                           | Do not interrupt programming and coding.                                                                                                    |  |  |  |
|                                           | Once the control units have been programmed and coded, you will be prompted to switch the ignition off and then back on again after a certain waiting time.                                                                                                    |  |  |  |
|                                           | Backup documentation of the new software versions is then performed.                                                                                                    |  |  |  |
| The programming sequence takes (approx.): | 15 minutes                                                                                                    |  |  |  |
| Software versions programmed during       | Transmission control unit                                                                                                    |  |  |  |
| this campaign:                            | 718 Boxster (982) / 718 Cayman (982)                                                                                                    |  |  |  |
|                                           | <ul> <li>Software version: A134 (or higher)</li> <li>Software Part No.: 981.618.354.08</li> </ul>                                                                                                    |  |  |  |
|                                           | 718 Boxster S (982) / 718 Cayman S (982)                                                                                                    |  |  |  |
|                                           | <ul> <li>Software version: A134 (or higher)</li> <li>Software Part No.: 981.618.356.08</li> </ul>                                                                                                    |  |  |  |
|                                           | 718 Boxster GTS 4.0 (982) / 718 Cayman GTS<br>4.0 (982)                                                                                                    |  |  |  |
|                                           | <ul> <li>Software version: A166 (or higher)</li> <li>Software Part No.: 981.618.359.06</li> </ul>                                                                                                    |  |  |  |
|                                           | 718 Spyder (982) / 718 Cayman GT4 (982)                                                                                                    |  |  |  |
|                                           | <ul> <li>Software version: A166 (or higher)</li> <li>Software Part No.: 981.618.341.06</li> </ul>                                                                                                    |  |  |  |
|                                           | Following control unit programming, the software version and software part number can be read out of the PDK control unit in the 'Extended identifications' menu using the PIWIS Tester.                                                                                                    |  |  |  |

## **AfterSales**

| Procedure in the event of <b>abnormal</b><br><b>termination</b> of control unit programming: | <ul> <li>Switch ignition off and then on again.</li> <li>Read out and erase fault memories ⇒ Workshop<br/>Manual '9XOOIN Basic instructions and procedure<br/>for control unit programming using the PIWIS Tester-<br/>section on "Subsequent work".</li> <li>Repeat control unit programming by restarting<br/>programming.</li> </ul> |
|----------------------------------------------------------------------------------------------|----------------------------------------------------------------------------------------------------|
| Procedure in the event of <b>other error</b>                                                 | ⇒ Workshop Manual '9X00IN Basic instructions and                                                                                                    |
| <b>messages</b> appearing during the                                                         | procedure for control unit programming using the                                                                                                    |
| programming sequence:                                                                        | PIWIS Tester - section on "Fault finding"'.                                                                                                    |

## Concluding work

## 

The values for the Tire Pressure Monitoring (TPM) system may be lost during re-coding of the DME and PDK control units.

If the Tire Pressure Monitoring (TPM) system is reset, the wheel electronics must be re-taught and adapted to the system.

### Preconditions and procedure for teaching the wheel electronics units:

- Vehicle is stationary for at least 5 minutes.
- Select the type of tires installed (type and size) in the TPM menu in the instrument cluster. The message "No monitoring. System is learning from 25 km/h or 15 mph" then appears in the multi-function display.
- Drive at a speed of more than 25 km/h (15 mph) ideally without stopping until the tire pressure values are displayed (learning time: less than 2 minutes).

The system learns the wheel electronics only while driving. Intermediate stops and deviations from the described teaching procedure can result in a much longer learning time.

Teaching can be carried out during the test drive.

- Work Procedure: 1 Read out and erase the fault memory.
  - 1.1 In the control unit selection screen ('Overview' menu), press F7" to call up the 'Additional menu'.
  - 1.2 Select the function 'Read all fault memories and erase if required' and press F12" ('Next') to confirm your selection  $\Rightarrow$  *Erasing fault memories*.

## **AfterSales**

The fault memories of the control units are read out.

1.3 Once you have read out the fault memories, check the fault memory entries.

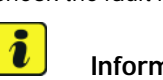

## Information

If control units are found to have faults that are not caused by control unit programming, these must first be **found** and **corrected**. This work **cannot** be invoiced under the workshop campaign number.

| overview                    | C. Constant       |               |          |  |  |  | 11  |
|-----------------------------|-------------------|---------------|----------|--|--|--|-----|
|                             |                   |               | Fanction |  |  |  |     |
| Maintenance of vehicle data |                   |               |          |  |  |  |     |
| Campaign                    |                   |               |          |  |  |  |     |
| Vehicle analy               | sis log (VAL)     |               |          |  |  |  |     |
| Read all fault              | memories and eres | e if required |          |  |  |  |     |
| Clear OBD fai               | ill merrary       |               |          |  |  |  |     |
| Rolling test re             | ode               |               |          |  |  |  |     |
| Immabilizer co              | grincissioning    |               |          |  |  |  |     |
| Component pr                | otection commissi | oning         |          |  |  |  |     |
| Function relea              | 194               |               |          |  |  |  |     |
| Vehicle hands               | wer.              |               |          |  |  |  | 100 |

Erasing fault memories

- 1.4 Press • F8" to delete fault memory entries.
- Press F12" ('Yes') in response to the question as to whether you really want to delete all 1.5 fault memory entries.

The faults stored in the fault memories of the various control units are deleted.

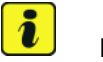

## Information

If fault memory entries for individual control units cannot be deleted, proceed as follows:

- Switch off ignition. ٠
- Disconnect the PIWIS Tester diagnostic connector from the diagnostic socket.
- Lock the vehicle using the driver's key. ٠
- Wait approx. 1 minute before unlocking the vehicle again. •
- Start the engine, leave it running for a short time and then stop it again. ٠
- Switch off the ignition and wait approx. 10 seconds before switching it back on again. •
- Plug the PIWIS Tester diagnostic connector into the diagnostic socket again and restore communication with the vehicle.
- Read out the fault memory again and delete any fault memory entries that are stored.
- 1.6 Once you have erased the fault memories, select the 'Overview' menu to return to the control unit selection screen.
- 2 Switch off ignition.
- On vehicles with Porsche Entry & Drive, replace the original driver's key in the ignition lock with the 3 control unit again.
- Disconnect the PIWIS Tester from the vehicle. 4

## Information

Connect the PIWIS Tester to a network as soon as possible and log into the PPN in order to transfer the backup documentation created during this campaign to the PAG systems.

- 5 Switch off and disconnect the battery charger.
- 6 Enter the campaign in the Warranty and Maintenance booklet.

### Warranty processing

#### Scope 1: Not relevant for this vehicle type

### Scope 2:

Working time:

Re-programming PDK control unit Includes: Connecting and disconnecting battery charger Connecting and disconnecting PIWIS Tester Reading out and erasing fault memories Labor time: 57 TU

 $\Rightarrow$  Damage Code WLP0 066 000 1

Important Notice: Technical Bulletins issued by Porsche Cars North America, Inc. are intended only for use by professional automotive technicians who have attended Porsche service training courses. They are written to inform those technicians of conditions that may occur on some Porsche vehicles, or to provide information that could assist in the proper servicing of a vehicle. Porsche special tools may be necessary in order to perform certain operations identified in these bulletins. Use of tools and procedures other than those Porsche recommends in these bulletins may be detrimental to the safe operation of your vehicle, and may endanger the people working on it. Properly trained Porsche technicians have the equipment, tools, safety instructions, and know-how to do the job properly and safely. Part numbers listed in these bulletins are for reference only. The work procedures updated electronically in the Porsche PIWIS diagnostic and testing device take precedence and, in the event of a discrepancy, the work procedures in the PIWIS Tester are the ones that must be followed.

© 2021 Porsche Cars North America, Inc.

## **AfterSales**